# Kom godt i gang med skolereservationer

version 1, d. 05.10.2010

### Indhold

| Indledning                                    | . 1 |
|-----------------------------------------------|-----|
| Opret skolereservation i EASY-A               | . 1 |
| Navngiv skolereservation i EfterUddannelse.dk | . 4 |

## Indledning

Vejledningen beskriver, hvordan man i EASY-A kan oprette skolereservationer for en virksomhed. Dette kan være relevant i forbindelse med virksomhedsrekvirerede hold. Se også notatet "<u>VEU-digitalisering:</u> <u>Virksomhedsrekvirerede hold</u>" som gennemgår de nærmere rammer for virksomhedsrekvirerede hold.

# **Opret skolereservation i EASY-A**

Du bruger vinduet B580 Øvrige placeringer til at oprette reservationer i EASY-A. Du finder vinduet under Elever > Elever på AMU > Øvrige placeringer:

| Elever Betalinger Personale                                                  | Aktiviteter Skolehjem Stamtabeller System Vindue E                                                                                                    |
|------------------------------------------------------------------------------|----------------------------------------------------------------------------------------------------|
| Elever på fuldtidsuddannelser                                                |                                                                                                    |
| Elever på AMU                                                                | Flev nå ÅU/AMU                                                                                                    |
| AMU-kursister<br>IV-kursister<br>Person<br>Ansøgning og optagelse            | Holdplacering - AMU<br>Elev med holdplaceringer<br>AV-oversigt                                                                                                    |
| Fravær<br>Karakterer<br>Undervisningsmaterialer<br>Uddannelsesaftaler<br>AER | Masseredigering af <u>T</u> MK, <u>AU/AMU</u><br>Øvrige placeringer<br><u>AU/AMU Placeringer</u><br><u>Firmakort</u><br>Massereg. varighedsuafhængige tilskud - <u>AU og AMU</u><br>Varighedsuafh. tilskud - <u>AU og AMU</u> |

I vinduets nederste blok skal du søge det lærested frem, som du vil reservere pladserne til. Vær opmærksom på, at du skal reservere pladserne til et **centralt lærested** for at virksomheden efterfølgende kan se tilmeldingerne/reservationerne på EfterUddannelse.dk. Du skal også sikre dig, at lærestedet er aktivt, dvs. det må ikke have en "ikke-aktiv pr"-dato udfyldt. Endelig skal du være sikker på at du reserverer pladserne til det rigtige lærested/med det rigtige løbenr.

| Reservation |                   |                               |
|-------------|-------------------|-------------------------------|
| Lærested    | Antal»            | Prioritet 1 Opret reservation |
| Skole       | Uddannelse        |                               |
| Skolefag    | ÅE-rekvirent      |                               |
| Hold        | Indskrivningsform |                               |
|             |                   |                               |

Du skal søge på lærestedets "Egenidentifikation". Den kan du finde i vinduet "A649 Vis læresteder", som ligger under Elever > Uddannelsesaftaler:

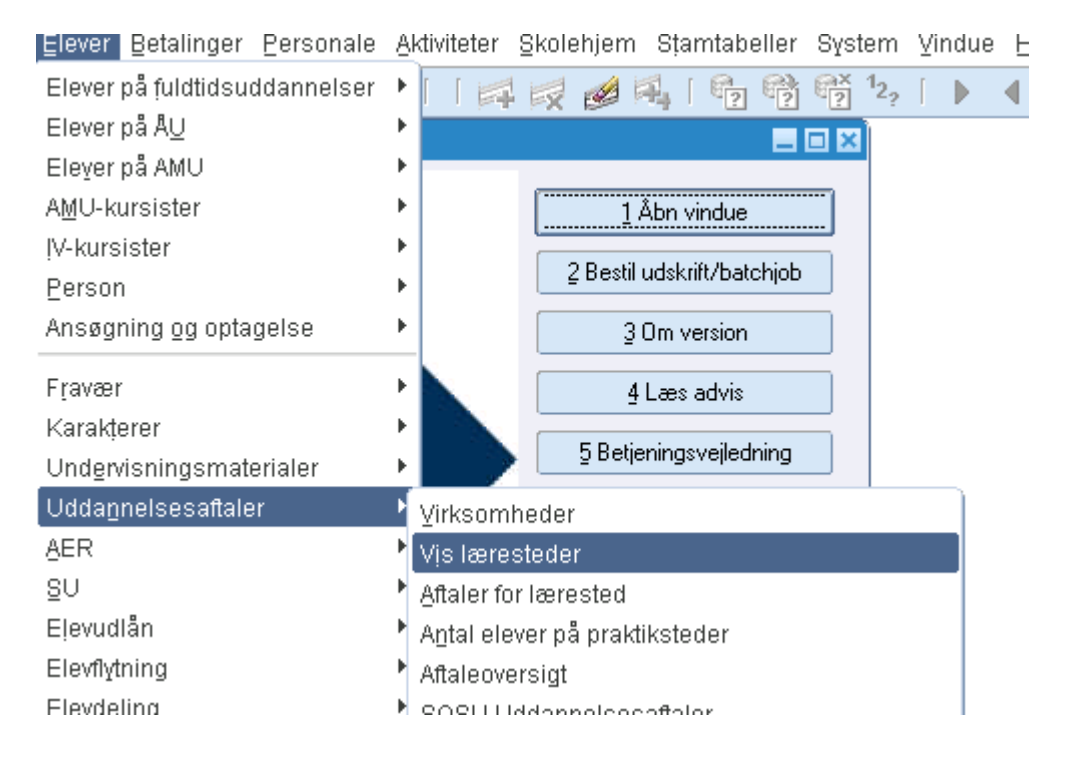

Her kan du også se lærestedets løbenr, om det er aktivt eller inaktivt og om lærestedet er centralt vha. feltet Central/lokal, der skal have værdien C:

| SE-nr.        | 13223459        | CVR-nr.       | 13223459         |            |
|---------------|-----------------|---------------|------------------|------------|
| P-nr.         |                 | EAN-nr.       |                  | Atdeling N |
| Virksomhed    | Uni-C, Danmarks | Edb-Center Fo | r Uddannelse Og  | ) Forsk    |
| Løbenr.       | 0               | Egenide       | ntifikation 1322 | 3459-0     |
| Navn          | Uni-C, Danmarks | Edb-Center Fo | r Uddannelse Og  | ) Forsk    |
| Gade          | Vermundsgade 5  |               |                  |            |
| Sted          |                 |               |                  |            |
| Postnr./by    | 2100            | København     | Ø                |            |
| Telefon       | 35878889        |               |                  |            |
| Inaktiv pr.   |                 |               |                  |            |
| Central/lokal | С               | Lærestedsid   | 100373126        |            |

Når du har søgt lærestedet frem skal du udfylde feltene Hold (det hold, som du reserverer pladserne på), Antal (antal pladser, som du reserverer), Uddannelse (2411 for AMU), ÅE-rekvirent (UVM) og Indskrivningsform (-).

Et tip. Vent med at sætte Ja til udbudsindberet for det pågældende hold til du har oprettet reservationerne/placeringerne i EASY-A.

| eservation         |                          |                   |                                 |  |
|--------------------|--------------------------|-------------------|---------------------------------|--|
| ærested 13223459-0 | Uni-C, Danmarks Edb-Cent | Antal»            | 0 Prioritet 1 Opret reservation |  |
| Skole              |                          | Uddannelse 241    | 1 AMU indmeld                   |  |
| Skolefag           |                          | ÅE-rekvirent UVI  | Institutionsstyrelsen           |  |
| Hold MGL16091      | MGL16091                 | Indskrivningsform | Ingen inds.form                 |  |

Tryk på knappen 1. Opret reservation og Gem (tryk på F10). Nu skal du ændre reservationen til placeringer, ellers kan tilmeldingerne ikke ses på EfterUddannelse.dk.

Du ændrer fra reservation til placering ved at skrive P i feltet Type (i vinduets øverste blok).

| 100      | 0.94 | nge p | nucennger   |                 |                |      |       |          |      |                    |          |           |          |                  |              |                    |              | -             |       |
|----------|------|-------|-------------|-----------------|----------------|------|-------|----------|------|--------------------|----------|-----------|----------|------------------|--------------|--------------------|--------------|---------------|-------|
|          | Prì  | Туре  | CPR-nr.     | Efternavn       | Fornavn        | Udd. | Vers. | Skolefag | Niv. | Venteliste<br>dato | Hold     | Startdato | Slutdato | Ønsket<br>U.sted | ÅE-<br>rekv. | Kursist-<br>status | Til-<br>skud | A-<br>kasse l | nd.fo |
| <u>.</u> |      | Ρ     | 760910-0405 | Uni-C, Danmark: | Uni-C, Danmark | 2411 | 1     |          |      |                    | MGL16091 |           |          |                  | UVM          |                    |              |               | -     |
|          |      | P     | 760910-0413 | Uni-C, Danmark: | Uni-C, Danmark | 2411 | 1     |          |      |                    | MGL16091 |           |          |                  | UVM          |                    |              |               |       |
|          |      | Ρ     | 760910-0421 | Uni-C, Danmark: | Uni-C, Danmark | 2411 | 1     |          |      |                    | MGL16091 |           |          |                  | UVM          |                    |              |               | -     |
|          |      | P     | 760910-0448 | Uni-C, Danmark: | Uni-C, Danmark | 2411 | 1     |          |      |                    | MGL16091 |           |          |                  | UVM          |                    |              |               | -     |
|          |      | Ρ     | 760910-0456 | Uni-C, Danmark: | Uni-C, Danmark | 2411 | 1     |          |      |                    | MGL16091 |           |          |                  | UVM          |                    |              |               | -     |
|          |      | Ρ     | 760910-0464 | Uni-C, Danmark: | Uni-C, Danmark | 2411 | 1     |          |      |                    | MGL16091 |           |          |                  | UVM          |                    |              |               |       |
|          |      | Ρ     | 760910-0472 | Uni-C, Danmark: | Uni-C, Danmark | 2411 | 1     |          |      |                    | MGL16091 |           |          |                  | UVM          |                    |              |               |       |
| 8        |      | P     | 760910-0480 | Uni-C, Danmark: | Uni-C, Danmark | 2411 | 1     |          |      |                    | MGL16091 |           |          |                  | UVM          |                    |              |               |       |
|          |      | P     | 760910-0499 | Uni-C, Danmark: | Uni-C, Danmark | 2411 | 1     |          |      |                    | MGL16091 |           |          | 1                | UVM          | 1                  |              |               |       |
|          |      | P     | 760910-0502 | Uni-C, Danmark: | Uni-C, Danmark | 2411 | 1     |          |      |                    | MGL16091 |           | 1        | 1                | UVM          | 1                  |              |               |       |
|          |      | P     | 760910-0510 | Uni-C, Danmark: | Uni-C, Danmark | 2411 | 1     |          |      |                    | MGL16091 |           | 1        |                  | UVM          |                    |              |               |       |
| -        |      |       | 1           |                 | 0              |      |       |          |      |                    |          |           | 1        | Ì                |              | 1                  |              |               |       |

Gem registreringen og du har nu oprettet dine tilmeldinger/holdplaceringer. Kursisterne får et fiktivt cpr-nr og får lærestedets navn som fornavn og efternavn, som du kan se ovenfor.

Når du reserverer pladser til virksomheder i EASY-A skal du sørge for at der er mindst en ledig plads på holdet eller at der udbydes et tilsvarende hold i samme periode for at sikre et åbent og tilsvarende udbud på EfterUddannelse.dk.

Udbyd/overfør nu holdet til EfterUddannelse.dk ved at sætte J til udbudsindberet i vinduet B159 Udbudsoplysninger for hold.

### Navngiv skolereservation i EfterUddannelse.dk

Når virksomheden logger ind på EfterUddannelse.dk vil den kunne se de reservationer, som du har oprettet i EASY-A:

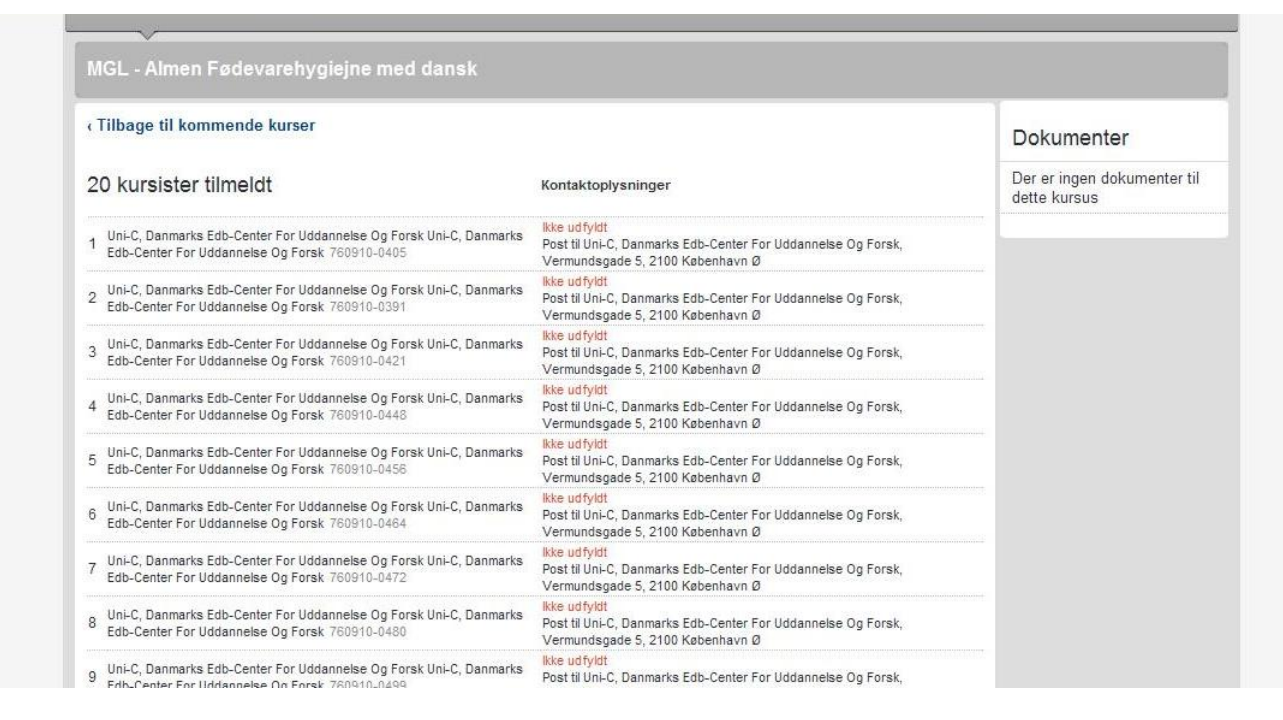

Som det er tilfældet når virksomheden selv tilmelder kursister via EfterUddannelse.dk, vil den kunne navngive kursister vha. masseindtastning.

| iommaseparering af kursusd<br>MS ønskes, Kursist el. Arbej<br>Se eksempel >                                                                                                    | eltagernes og virksomhedens data giver mulighed for samlet indtastning af alle oplysninger. Rækkefølgen er: CPR,<br>jdsgiver for sendes til, Post el. Email for indkaldelse sendes pr., P-nr for arbejdsadresse, P-nr for faktureringslæres   | e-mail, mobil-nr, J/N for<br>sted |
|----------------------------------------------------------------------------------------------------|----------------------------------------------------------------------------------------------------|-----------------------------------|
|                                                                                                    |                                                                                                    |                                   |
|                                                                                                    |                                                                                                    |                                   |
|                                                                                                    |                                                                                                    |                                   |
|                                                                                                    |                                                                                                    |                                   |
|                                                                                                    |                                                                                                    |                                   |
|                                                                                                    |                                                                                                    |                                   |
|                                                                                                    |                                                                                                    |                                   |
|                                                                                                    |                                                                                                    |                                   |
|                                                                                                    |                                                                                                    |                                   |
|                                                                                                    |                                                                                                    |                                   |
| ælg standardværdier i li                                                                                                    | sterne nedenunder: 👔                                                                                                    |                                   |
| ælg standardværdier i li<br>Arbejdsadresse                                                                                                    | Isterne nedenunder: 👔<br>UNI-C, DANMARKS EDB-CENTER FOR UDDANNELSE OG FO 💌                                                                                                    |                                   |
| ælg standardværdier i li<br>Arbejdsadresse<br>Faktureringsadresse                                                                                                    | Sterne nedenunder:<br>UNI-C, DANMARKS EDB-CENTER FOR UDDANNELSE OG FO<br>UNI-C, DANMARKS EDB-CENTER FOR UDDANNELSE OG FO                                                                                                    |                                   |
| æ <b>lg standardværdier i li</b><br>Arbejdsadresse<br>Faktureringsadresse<br>Indkaldelse mv. sendes til                                                                                                    | Sterne nedenunder:<br>UNI-C, DANMARKS EDB-CENTER FOR UDDANNELSE OG FO<br>UNI-C, DANMARKS EDB-CENTER FOR UDDANNELSE OG FO<br>Arbejdsgiver                                                                                                    |                                   |
| ælg standardværdier i li<br>Arbejdsadresse<br>Faktureringsadresse<br>Indkaldelse mv. sendes til<br>Indkaldelse mv. sendes pr.                                                                                                    | sterne nedenunder:       ?         UNI-C, DANMARKS EDB-CENTER FOR UDDANNELSE OG FO         UNI-C, DANMARKS EDB-CENTER FOR UDDANNELSE OG FO         Arbejdsgiver         Post                                                                  |                                   |
| ælg standardværdier i li<br>Arbejdsadresse<br>Faktureringsadresse<br>Indkaldelse mv. sendes til<br>Indkaldelse mv. sendes pr.<br>ælg hvilke tilmeldir                                                                                          | sterne nedenunder:     UNI-C, DANMARKS EDB-CENTER FOR UDDANNELSE OG FO     UNI-C, DANMARKS EDB-CENTER FOR UDDANNELSE OG FO     Arbejdsgiver     Post     nger, der skal overskrives:                                                          |                                   |
| ælg standardværdier i li<br>Arbejdsadresse<br>Faktureringsadresse<br>Indkaldelse mv. sendes til<br>Indkaldelse mv. sendes pr.<br><b>ælg hvilke tilmeldir</b><br>) Kun unavngivne kursister                                                     | sterne nedenunder:<br>UNI-C, DANMARKS EDB-CENTER FOR UDDANNELSE OG FO<br>UNI-C, DANMARKS EDB-CENTER FOR UDDANNELSE OG FO<br>Arbejdsgiver<br>Post<br>Post<br>mger, der skal overskrives:<br>2                                                  |                                   |
| ælg standardværdier i li<br>Arbejdsadresse<br>Faktureringsadresse<br>Indkaldelse mv. sendes til<br>Indkaldelse mv. sendes pr.<br>ælg hvilke tilmeldir<br>) Kun unavngivne kursister<br>) Både unavngivne kursiste                              | Isterne nedenunder:   UNI-C, DANMARKS EDB-CENTER FOR UDDANNELSE OG FO   UNI-C, DANMARKS EDB-CENTER FOR UDDANNELSE OG FO   Arbejdsgiver   Post   Post Inger, der skal overskrives: ? Inger, der skal overskrives: ?                            |                                   |
| ælg standardværdier i li<br>Arbejdsadresse<br>Faktureringsadresse<br>Indkaldelse mv. sendes til<br>Indkaldelse mv. sendes pr.<br><b>ælg hvilke tilmeldir</b><br>) Kun unavngivne kursister<br>Både unavngivne kursister:                       | Interveneedenunder:   INI-C, DANMARKS EDB-CENTER FOR UDDANNELSE OG FO   UNI-C, DANMARKS EDB-CENTER FOR UDDANNELSE OG FO   Intervention   Post                                                                                                 |                                   |
| ælg standardværdier i li<br>Arbejdsadresse<br>Faktureringsadresse<br>Indkaldelse mv. sendes til<br>Indkaldelse mv. sendes pr.<br>ælg hvilke tilmeldir<br>Mun unavngivne kursister<br>Både unavngivne kursister:<br>ntal unavngivne reservation | sterne nedenunder:   UNI-C, DANMARKS EDB-CENTER FOR UDDANNELSE OG FO   UNI-C, DANMARKS EDB-CENTER FOR UDDANNELSE OG FO   Arbejdsgiver   Arbejdsgiver   Post   Post er og unavngivne reservationer, lavet af skolen ? 0 er lavet af skolen: 20 |                                   |

Virksomheder med skolereservationer har fået et nyt "menupunkt" i den popup, som bruges til at indtaste oplysninger om kursusdeltagerne samlet: "Vælg hvilke tilmeldinger, der skal overskrives". Som udgangspunkt er der valgt radioknappen "Kun unavngivne kursister", dvs. kursister, som virksomheden selv har tilmeldt via EfterUddannelse.dk. Hvis virksomheden også har kursister tilmeldt af skolen i EASY-A (= reservationer lavet af skolen") skal den vælge radioknappen "Både unavngivne kursister og unavngivne reservationer lavet af skolen".

Nederst på siden, kan virksomheden se, hvor mange kursister, den har af hver type.

Bemærk menupunktet "vælg hvilke tilmeldinger, der skal overskrives", bliver kun vist, hvis virksomheden har unavngive reservationer lavet af skolen, og hermed menes reservationer oprettet vha. vinduet "B580 Øvrige placeringer".